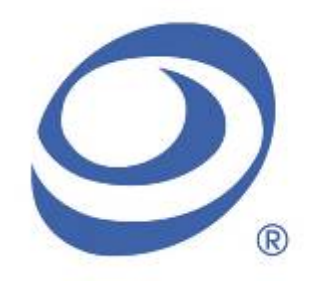

孕龍科技股份有限公司 Zeroplus Technology Co., Ltd.

# Instrument Business Department

# SIGNIA6210 Specification

Version : V2.04

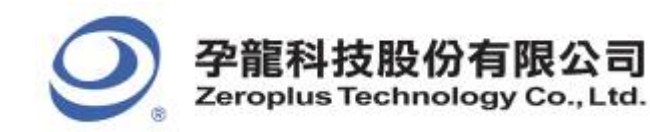

中和市建八路 123 號 2F 2F, No.123, Jian Ba Rd, 電話: 886-2-66202225 (Chung Ho City, Taipei H 傳真: 886-2-22234362 Tel: 886-2-66202225 Chung Ho City, Taipei Hsien, R.O.C. Tel: 886-2-66202225 Fax: 886-2-22234362

# Content

| 1. | Software Installation  | 3 |
|----|------------------------|---|
| 2. | User Interface         | 7 |
| 3. | Operating Instructions | 0 |

中和市建八路 123 號 2F 電話: 886-2-66202225 傳真: 886-2-22234362 www.zeroplus.com.tw 2F., No.123, Jian Ba Rd, Chung Ho City, Taipei Hsien, R.O.C. Tel: 886-2-66202225 Fax: 886-2-22234362

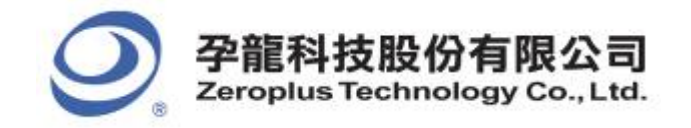

# **1** Software Installation

Please install the software as the following steps:

Remark: 1. The installation steps for all protocol analyzers are the same; you can complete the installation by following procedures. Following is an example on how to install protocol analyzer SSI.
 Remark: 2. We won't have additional notice for you, when there is any modification of the module specification. If there is some unconformity caused by the module version upgrade, users should take the module software as the standard.

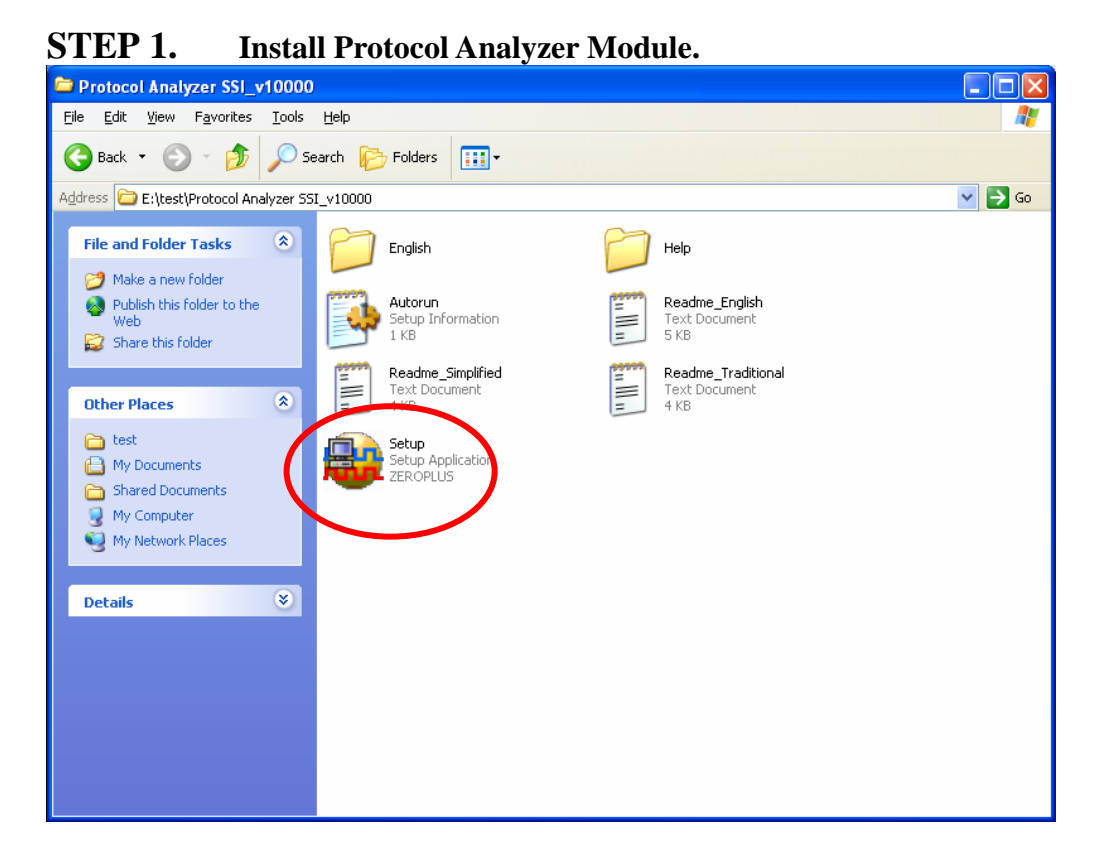

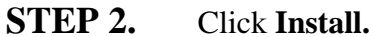

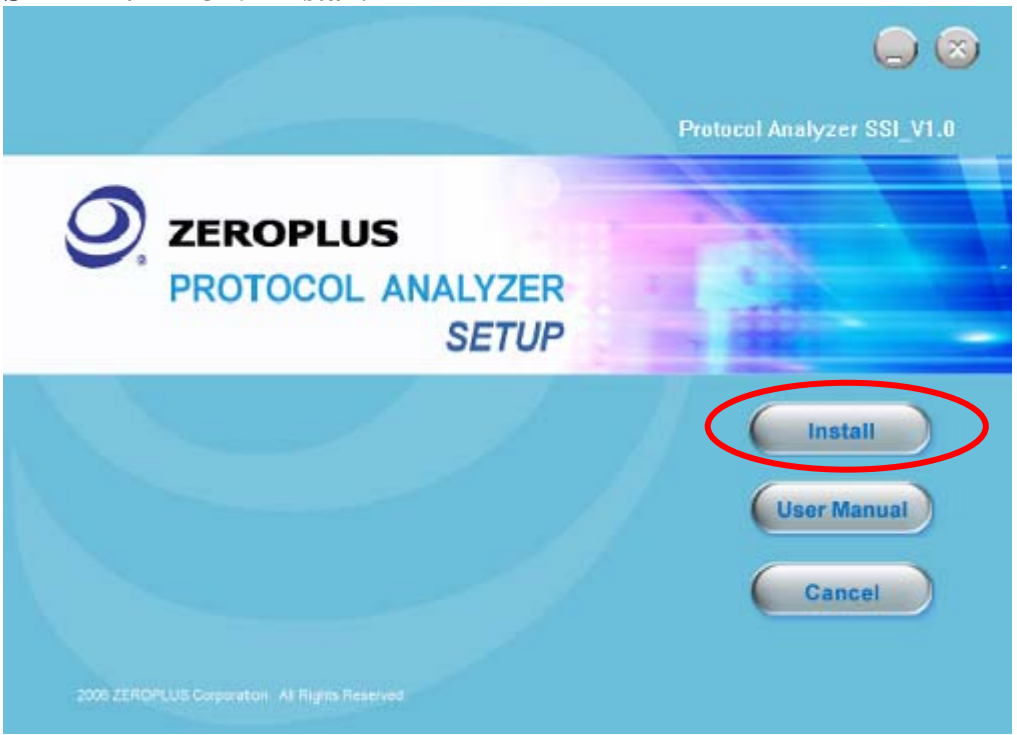

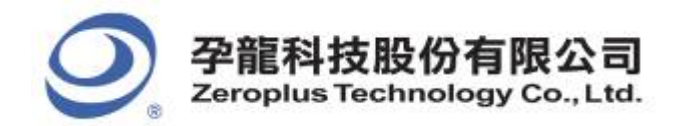

電話: 886-2-66202225 傳真:886-2-22234362 www.zeroplus.com.tw

中和市建八路 123 號 2F 2F., No.123, Jian Ba Rd, Chung Ho City, Taipei Hsien, R.O.C. Tel: 886-2-66202225 Fax: 886-2-22234362

#### STEP 3. Click Next.

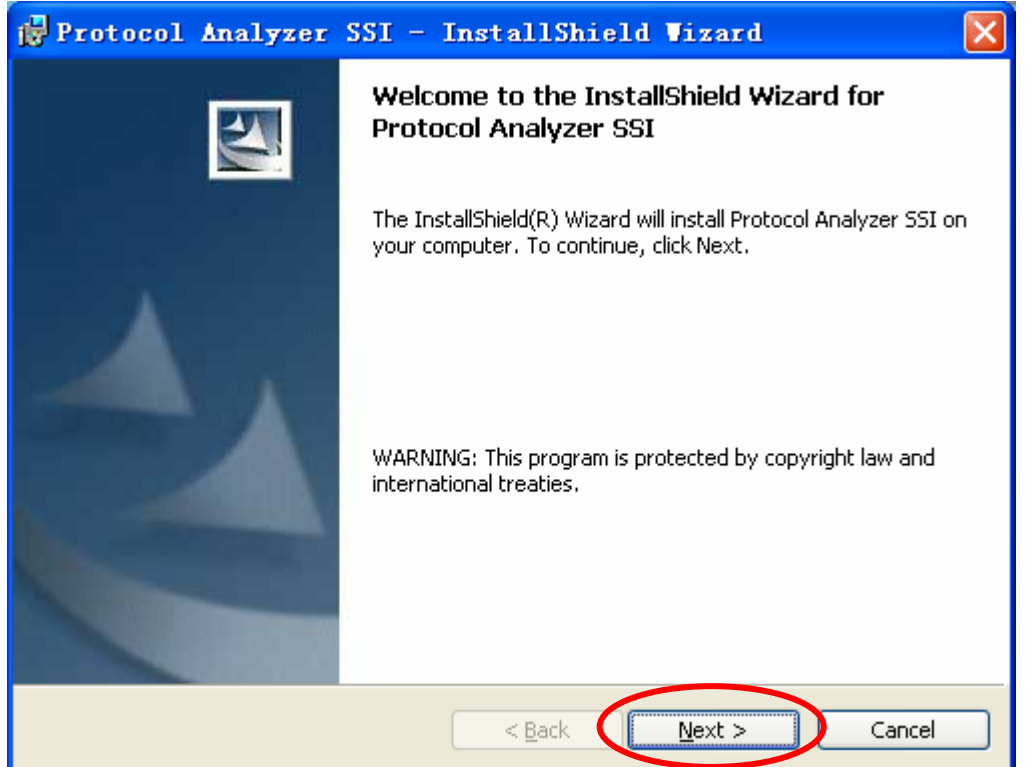

#### **STEP 4.** Select I accept the terms in the license agreement, and then press Next.

| 1  | Protocol Analyzer SSI - InstallShield Vizard                                                                                           | × |
|----|----------------------------------------------------------------------------------------------------|---|
|    | License Agreement Please read the following license agreement carefully.                                                               |   |
|    | LICENSE ACDEEMENT                                                                                                    |   |
|    | LICENSE AGREEMENT                                                                                                    | 3 |
|    | IMPORTANT-READ CAREFULLY : This LICENSE AGREEMENT is                                                                                   |   |
|    | entered into effect between ZEROPLUS Technology Co., Ltd. (hereinafter<br>"ZER OPLUS") and Customer (Individual or Registered Company) |   |
|    |                                                                                                    |   |
|    | Whereas, ZEROPLUS owns a software product, including computer<br>software as a package product for certain computer products, relevant |   |
|    | intermediary, product information, electronic file and internet on-line                                                                | ~ |
|    | Idownloadable software electronic file and service, known as " ZEROPLUS                                                                | - |
|    | I do not accept the terms in the license agreement                                                                                     |   |
|    |                                                                                                    |   |
| Ir | < <u>B</u> ack <u>N</u> ext > Cancel                                                                                                   |   |

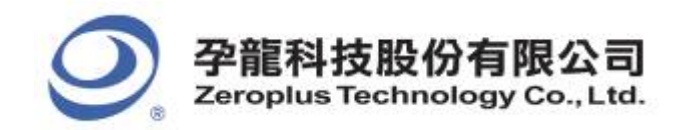

**STEP 5.** Fill in users' information in the below dialog box and click **Next**.

| 🙀 Protocol Analyzer SSI - InstallShield Vizard                             |        |
|----------------------------------------------------------------------------|--------|
| Customer Information<br>Please enter your information.                     |        |
| User Name:<br>sunshine                                                     |        |
| Organization:                                                              |        |
| Install this application for:<br>Anyone who uses this computer (all users) |        |
| Only for me (sunshine)                                                     |        |
| < Back Next >                                                              | Cancel |

## **STEP 6.** First, select **Complete** and then click **Next**.

| 🙀 Protocol 🗚                 | nalyzer SSI - InstallShield Wizard 🛛 🛛 🔀                                                                           |
|------------------------------|----------------------------------------------------------------------------------------------------|
| Setup Type<br>Choose the set | up type that best suits your needs.                                                                                |
| Please select a              | setup type.                                                                                                    |
| © Complete                   | All program features will be installed. (Requires the most disk<br>space.)                                         |
| Cu <u>s</u> tom              | Choose which program features you want installed and where they will be installed. Recommended for advanced users. |
| InstallShield                | < <u>B</u> ack <u>N</u> ext > Cancel                                                                               |

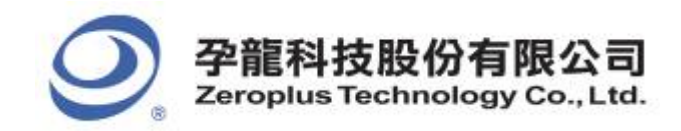

#### **STEP 7.** Click Install to begin the installation.

| 🚰 Protocol Analyzer SSI - InstallShield Wizard 🛛 🚺                                                              |
|----------------------------------------------------------------------------------------------------|
| Ready to Install the Program The wizard is ready to begin installation.                                         |
| Click Install to begin the installation.                                                                        |
| If you want to review or change any of your installation settings, click Back. Click Cancel to exit the wizard. |
|                                                                                                    |
|                                                                                                    |
|                                                                                                    |
|                                                                                                    |
|                                                                                                    |
| Install5hield                                                                                                   |
| < <u>B</u> ack Install Cancel                                                                                   |

#### **STEP 8.** Click **Finish** to complete the installation.

| 🛃 Protocol Analyzer | SSI - InstallShield Vizard                                                                                     | × |
|---------------------|----------------------------------------------------------------------------------------------------|---|
|                     | InstallShield Wizard Completed                                                                                 |   |
|                     | The InstallShield Wizard has successfully installed Protocol<br>Analyzer SSI. Click Finish to exit the wizard. |   |
|                     | < Back Einish Cancel                                                                                           |   |

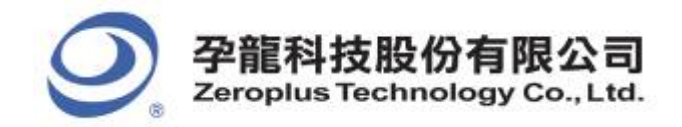

| 中和市建八路 123 號 2F     |
|---------------------|
| 電話:886-2-66202225   |
| 傳真:886-2-22234362   |
| www.zeroplus.com.tw |

# 2 User Interface

Please refer to the below images to select options of setting SIGNIA6210 MODULE.

# SIGNIA6210 Configuration dialog box

| PROTOCOL ANALYZER SIGNIA                                                         | 210 SETUP:Bu | s1            | X            |  |
|----------------------------------------------------------------------------------|--------------|---------------|--------------|--|
| Configuration Package Register                                                   |              |               |              |  |
| Pin Assignment                                                                   |              |               |              |  |
| SS Pin Assignment                                                                |              | Data Channel  |              |  |
| I✓ Activate                                                                      |              | Data Channei. |              |  |
| SS Channel: A1                                                                   | •            | SLK Channel:  | A0 💌         |  |
| Protocol Analyzer Setting Mode: MOSLCKPHA=0  Activate register decoding function |              |               |              |  |
| Direction: MSB -> LSB Custom Setting                                             |              |               |              |  |
| Protocol Analyzer Color                                                          |              |               | 1000500      |  |
| READ                                                                             | WRITE        | DATA          | ADDRESS      |  |
|                                                                                  | · · · ·      | •             |              |  |
| STATUS                                                                           | REGISTER     | COMMAND       |              |  |
|                                                                                  |              |               |              |  |
|                                                                                  |              |               |              |  |
|                                                                                  | 0            | K Cancel      | Default Help |  |

**1. SIGNIA6210 Pin Assignment:** There are four signal channels for SIGNIA6210. Only Channel names and Channel selection marks are indicated:

SS Channel

SLK Channel

Data Channel

## 2. Protocol Analyzer Setting:

Mode: Settings are varied based on the different sampling modes:

MISO-CKPHA=0 MISO-CKPHA=1 MOSI-CKPHA=0 MOSI-CKPHA=1

**Direction:** MSB->LSB, LSB->MSB

**X** Activate register decoding function: MOSI will start activating register decoding function, if this option is selected.

## **Protocol Analyzer Color:**

Users can set the colors for READ, WRITE, DATA, ADDRESS, STATUS, REGISTER and COMMAND.

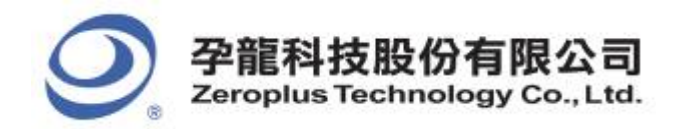

| 中和市建八路 123 號 2F     |
|---------------------|
| 電話:886-2-66202225   |
| 傳真:886-2-22234362   |
| www.zeroplus.com.tw |

#### **Custom Setting:**

Select Device Level: There are two choices: High or Low. Data setting: The Bit range is from 1 to 28.

| SIGNIA6210 Custom Setting                            | s 🕑                                                |  |
|------------------------------------------------------|----------------------------------------------------|--|
| Select Device Level                                  | v Bit: 8                                           |  |
| Virtual SS Condition<br>Standby Time: 5<br>Min : 5ns | ns Ignored data bits<br>Max : 327.675us<br>Default |  |

#### Virtual SS Condition:

If SS channel is not activated, system will automatically determine the signal to set Standby Time. The standby time can be set from 5ns to 327.675us.

| SIGNIA6210 Custom Setting                                | E                                         | ×                       |
|----------------------------------------------------------|-------------------------------------------|-------------------------|
| Select Device Level<br>High S5 enable level = Lov<br>Low | Bit: 8                                    |                         |
| Virtual SS Condition<br>Standby Time: 5<br>Min : 5ns     | ns 🔽 Ignored data bits<br>Max : 327.675us | OK<br>Cancel<br>Default |

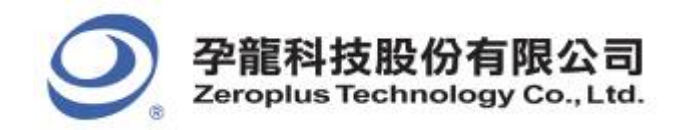

中和市建八路 123 號 2F 2F., No.123,Jian Ba Rd, 電話: 886-2-66202225 Chung Ho City, Taipei F 傳真: 886-2-22234362 Tel: 886-2-66202225 www.zeroplus.com.tw Fax: 886-2-22234362

Chung Ho City, Taipei Hsien, R.O.C.

# SIGNIA6210 MODULE Package dialog box

| PROTOCOL ANALYZE   | ER SIGNIA6210 SETUP:Bus1 | X |
|--------------------|--------------------------|---|
| Configuration Pack | tage Register            |   |
|                    |                          |   |
|                    |                          |   |
| Item               | Color                    |   |
| 🔽 READ             |                          |   |
| VRITE              |                          |   |
| ADDRESS            |                          |   |
| 🔽 STATUS           |                          |   |
| 🔽 DATA             |                          |   |
| 🔽 REGISTER         |                          |   |
|                    |                          |   |
|                    |                          |   |
|                    |                          |   |
|                    |                          |   |
|                    | OK Cancel Default Help   |   |

In the package dialog box, users can vary the color of items.

## SIGNIA6210 MODULE Register dialog box

| PROTOCOL ANALYZER SIGNIA6210 S                  | ETUP:Bus1                                           | × |  |  |  |
|-------------------------------------------------|-----------------------------------------------------|---|--|--|--|
| Configuration Package Register                  |                                                     |   |  |  |  |
| - 1 - \                                         |                                                     |   |  |  |  |
|                                                 |                                                     |   |  |  |  |
|                                                 |                                                     |   |  |  |  |
|                                                 |                                                     |   |  |  |  |
|                                                 |                                                     |   |  |  |  |
| Congratulation SIGNIA6210 decoding              | g function has been activated!                      |   |  |  |  |
| If you have questions about operating           | software please follow the appropriate instructions |   |  |  |  |
| below.Uur technical support team will b         | e happy to answer any questions you have.           |   |  |  |  |
| >>Bu phone:                                     | Tel:886-2-66202225                                  |   |  |  |  |
| >> Applications through EMail:                  | service. 202econfus.com tw                          |   |  |  |  |
| NWebsite: http://www.zeroplus.com.tw            |                                                     |   |  |  |  |
| Convicted 1997-2008 ZEBORI US TECHNOLOGY COLLED |                                                     |   |  |  |  |
| 0000, igi k(0) 1001 2000 221101 2001            |                                                     |   |  |  |  |
|                                                 |                                                     |   |  |  |  |
|                                                 |                                                     |   |  |  |  |
|                                                 |                                                     |   |  |  |  |
|                                                 | OK Cancel Default Help                              |   |  |  |  |

There is Zeroplus company information. If you have questions about software operations, users can contact Zeroplus by Telephone or Email.

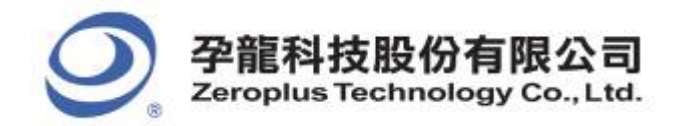

# **3** Operating Instructions

**STEP 1.** At first, select three channels and group these unanalyzed channels into **Bus1** by pressing the **Right Key** on the mouse. Next, select **Bus1** and press **Right Key** to list menu. Click **Bus Property** to open the Bus Property dialogue box.

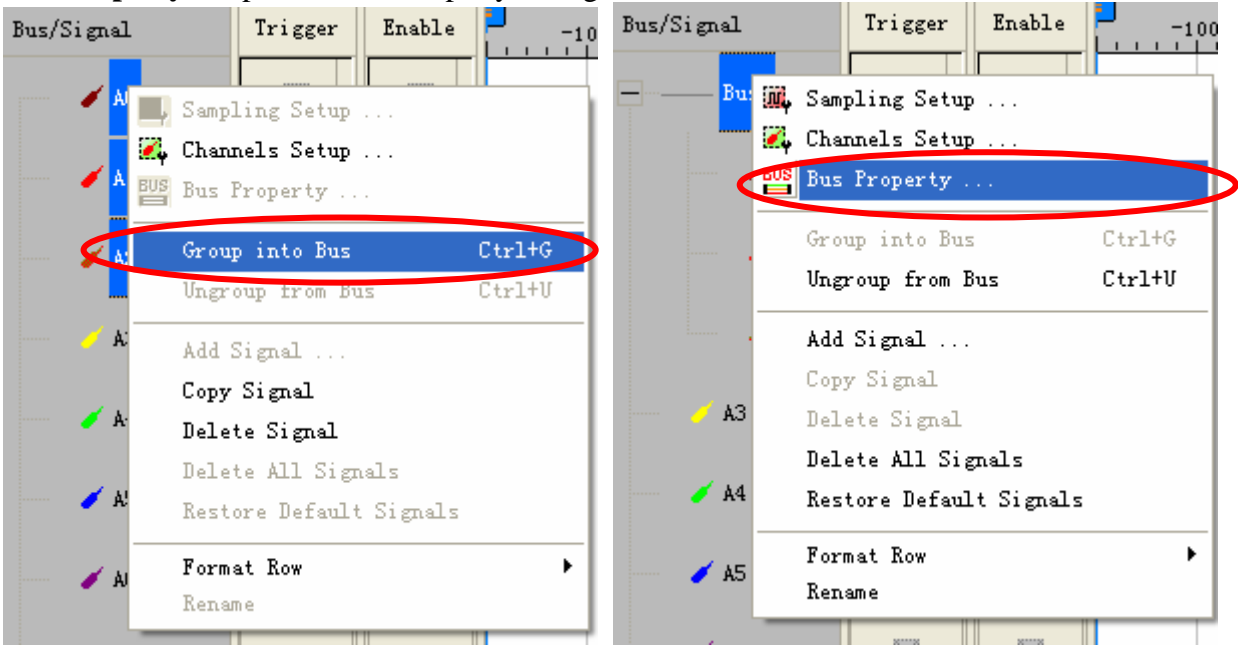

**STEP 2.** For Protocol Analyzer Parameters Configuration, select Protocol Analyzer, then choose **ZEROPLUS LA SIGNIA6210 MODULE V2.04**. Next, click **Parameters Configuration** to open the configuration dialog box.

| Bus Property                                                                                                    |                                      |        |  |  |  |  |
|----------------------------------------------------------------------------------------------------|--------------------------------------|--------|--|--|--|--|
| General Bus Setting                                                                                                    | Color Confi<br>A0<br>Rising analysis | 9<br>• |  |  |  |  |
| Protocol Analyzer Setting                                                                                                    |                                      |        |  |  |  |  |
| Protocol Analyzer                                                                                                    | Parameters Co                        | onfig  |  |  |  |  |
| ZEROPLUS LA MOD MODULE V1.03     ZEROPLUS LA NEC PD6122 MODULE V1.02     ZEROPLUS LA PCM MODULE V1.02     ZEROPLUS LA PM 1.1 MODULE V1.02     ZEROPLUS LA 055 1.1 MODULE V1.05 |                                      |        |  |  |  |  |
| C ZEROPLUS LA SIGNIA6210 MODULE V2.04<br>C ZEROPLUS LA <u>SM 2.6 MODULE V1.06</u><br>C ZEROPLUS LA LCD12864 MODULE V1.03<br>C ZEROPLUS LA 1-WIRE MODULE V1.07                  |                                      |        |  |  |  |  |
| ☑ Use the DsDp                                                                                                    | Find                                 |        |  |  |  |  |
| Other More Protocol Analyzer : http://www.zeroplus.com.tw                                                                                                    |                                      |        |  |  |  |  |
| ОК                                                                                                    | Cancel                               | Help   |  |  |  |  |

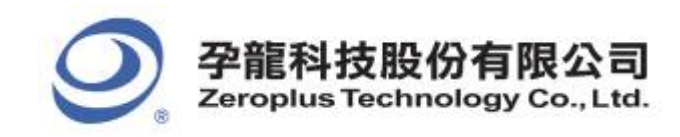

中和市建八路 123 號 2F 2F, No.123,Jian Ba Rd, 電話: 886-2-66202225 Chung Ho City, Taipei H 傅真: 886-2-22234362 Fax: 886-2-6220225 Fax: 886-2-22234362 www.zeroplus.com.tw

STEP 3. Press Register tab to type the serial key number of SIGNIA6210 Module. Then, press Register.

| PROTOCOL ANALYZER SIGNIA621                                                                     | 0 SETUP:Bus1                                                                                            | × |  |  |  |  |
|-------------------------------------------------------------------------------------------------|----------------------------------------------------------------------------------------------------|---|--|--|--|--|
| Configuration Package Register                                                                  |                                                                                                    |   |  |  |  |  |
| The SIGNIA6210 protocol analyze<br>purchase its serial key to activate the<br>Enter serial key: | r decoding function is optional purchased item.Welcome to<br>his function for your necessary.           |   |  |  |  |  |
| appropriate instructions below.Our<br>possible.                                                 | estions about ordering sortware please follow the<br>sales team will respond to your enquiry as soon as |   |  |  |  |  |
| >> Applications through EMail:                                                                  | service 2@zeroplus.com.tw                                                                               |   |  |  |  |  |
|                                                                                                 | Service_zterplus.com.tw                                                                                 |   |  |  |  |  |
|                                                                                                 | >>website: http://www.zeropius.com.tw                                                                   |   |  |  |  |  |
| Copyright(C) 1997-2008 ZERUPLO                                                                  | STECHNOLOGY CU., LTD.                                                                                   |   |  |  |  |  |
|                                                                                                 | Register Cancel Default Help                                                                            |   |  |  |  |  |

**STEP 4.** After completing **Register**, press **Parameters Configuration** to set the parameter for Protocol Analyzer SIGNIA6210.

| Bus Property                                                                                                    | ×                                       |
|----------------------------------------------------------------------------------------------------|-----------------------------------------|
| General Bus Setting GENERAL BUS Activate the Latch function                                                                                                    | Color Config<br>A0 💽<br>Rising analysis |
| Protocol Analyzer Setting                                                                                                    |                                         |
| Protocol Analyzer                                                                                                    | Parameters Config                       |
| <ul> <li>ZEROPLUS LA MOD MODULE V1.</li> <li>ZEROPLUS LA NEC PD6122 MOD</li> <li>ZEROPLUS LA PCM MODULE V1.</li> <li>ZEROPLUS LA PM 1.1 MODULE V</li> <li>ZEROPLUS LA USB 1.1 MODULE</li> </ul> | 03  OLE V1.02 02 V1.02 V1.05            |
| ZEROPLUS LA SIGNIA6210 MOD                                                                                                    | ULE V2.04                               |
| C ZEROPLUS LA SM 2.0 MODULE V<br>C ZEROPLUS LA LCD12864 MODUL<br>C ZEROPLUS LA 1-WIRE MODULE V                                                                                                  | E V1.03<br>V1.07                        |
| ✓ Use the DsDp                                                                                                    | Find                                    |
| Other More Protocol Analyzer : http<br>OK                                                                                                    | ://www.zeroplus.com.tw<br>Cancel Help   |

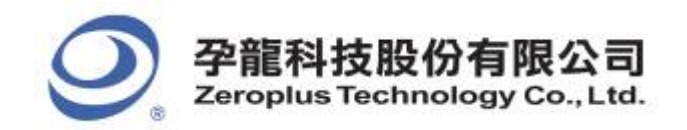

**STEP 5.** All the channels, including SS Channel, SLK Channel, and Data Channel (MISO or MOSI) must be set before starting analyzing the signal.

|   | PROTOCOL ANALYZER SIGNIA6210 SETUP:Bus1                 |  |  |  |  |  |  |  |
|---|---------------------------------------------------------|--|--|--|--|--|--|--|
|   | Configuration Package Register                          |  |  |  |  |  |  |  |
|   | Pin Assignment                                          |  |  |  |  |  |  |  |
|   | SS Pin Assignment                                       |  |  |  |  |  |  |  |
| ( |                                                         |  |  |  |  |  |  |  |
|   | SS Channel: A1 SLK Channel: A0                          |  |  |  |  |  |  |  |
|   | - Protocol Analyzer Setting                             |  |  |  |  |  |  |  |
|   |                                                         |  |  |  |  |  |  |  |
|   | Mode: MOSI-CKPHA=0  Activate register decoding function |  |  |  |  |  |  |  |
|   | Direction: MSB -> LSB Custom Setting                    |  |  |  |  |  |  |  |
|   | Protocol Analyzer Color                                 |  |  |  |  |  |  |  |
|   | READ WRITE DATA ADDRESS                                 |  |  |  |  |  |  |  |
|   |                                                         |  |  |  |  |  |  |  |
|   | STATUS REGISTER COMMAND                                 |  |  |  |  |  |  |  |
|   |                                                         |  |  |  |  |  |  |  |
|   |                                                         |  |  |  |  |  |  |  |
|   |                                                         |  |  |  |  |  |  |  |
|   | OK Cancel Default Help                                  |  |  |  |  |  |  |  |

**STEP 6.** There are four Mode parameters, which are MISO-CKPHA=0, MISO-CKPHA=1, MOSI-CKPHA=0 and MOSI-CKPHA=1. Users can choose mode parameters as their requirements. Transmission directions are MSB->LSB and LSB ->MSB.

| PROTOCOL ANALYZER SIGNIA                                                                                                    | 6210 SETUP:Bu | is1                           |              | × |  |  |
|----------------------------------------------------------------------------------------------------|---------------|-------------------------------|--------------|---|--|--|
| Configuration Package Registe                                                                                                    | r)            |                               |              |   |  |  |
| Pin Assignment<br>SS Pin Assignment<br>I Activate<br>SS Channel: A1                                                                                                    | <b>_</b>      | Data Channel:<br>SLK Channel: | A2 •         |   |  |  |
| Protocol Analyzer Setting         Mode:       MOSI-CKPHA=0         Output       Activate register decoding function         Direction:       MSB -> LSB         Custom Setting |               |                               |              |   |  |  |
| READ                                                                                                    | WRITE         | DATA                          | ADDRESS      |   |  |  |
| STATUS                                                                                                    | REGISTER      | COMMAND<br>                   |              |   |  |  |
|                                                                                                    | 0             | K Cancel                      | Default Help |   |  |  |
|                                                                                                    |               | 12/14                         |              |   |  |  |

FM-E009A

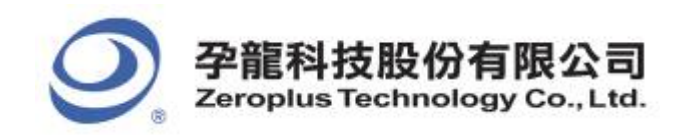

中和市建八路 123 號 2F 電話: 886-2-66202225 傳真: 886-2-22234362 www.zeroplus.com.tw

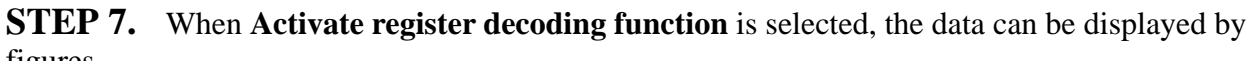

| liguies.                             |                                 |  |  |  |  |  |
|--------------------------------------|---------------------------------|--|--|--|--|--|
| PROTOCOL ANALYZER SIGNIA6210 SETUP:B | us1 🛛 🔀                         |  |  |  |  |  |
| Configuration Package Register       |                                 |  |  |  |  |  |
| ⊂ Pin Assignment                     |                                 |  |  |  |  |  |
| Activate                             | Data Channel: 🗛                 |  |  |  |  |  |
| SS Channel: A1                       | SLK Channel: 🗛                  |  |  |  |  |  |
| Protocol Analyzer Setting            |                                 |  |  |  |  |  |
| Mode: MOSI-CKPHA=0 🖌 🔽 Acti          | vate register decoding function |  |  |  |  |  |
| Direction: MSB -> LSB                | ustom Setting                   |  |  |  |  |  |
| Protocol Analyzer Color              |                                 |  |  |  |  |  |
| READ WRITE                           | DATA ADDRESS                    |  |  |  |  |  |
|                                      |                                 |  |  |  |  |  |
| STATUS REGISTER                      | COMMAND                         |  |  |  |  |  |
|                                      |                                 |  |  |  |  |  |
|                                      |                                 |  |  |  |  |  |
| OK Cancel Default Help               |                                 |  |  |  |  |  |
|                                      |                                 |  |  |  |  |  |

**STEP 8.** Following pictures show the completion of the protocol analyzer decoding and the package list. The Trigger condition is set as Either Edge; the Memory depth is 512K; the Sampling frequency is 50MHz.

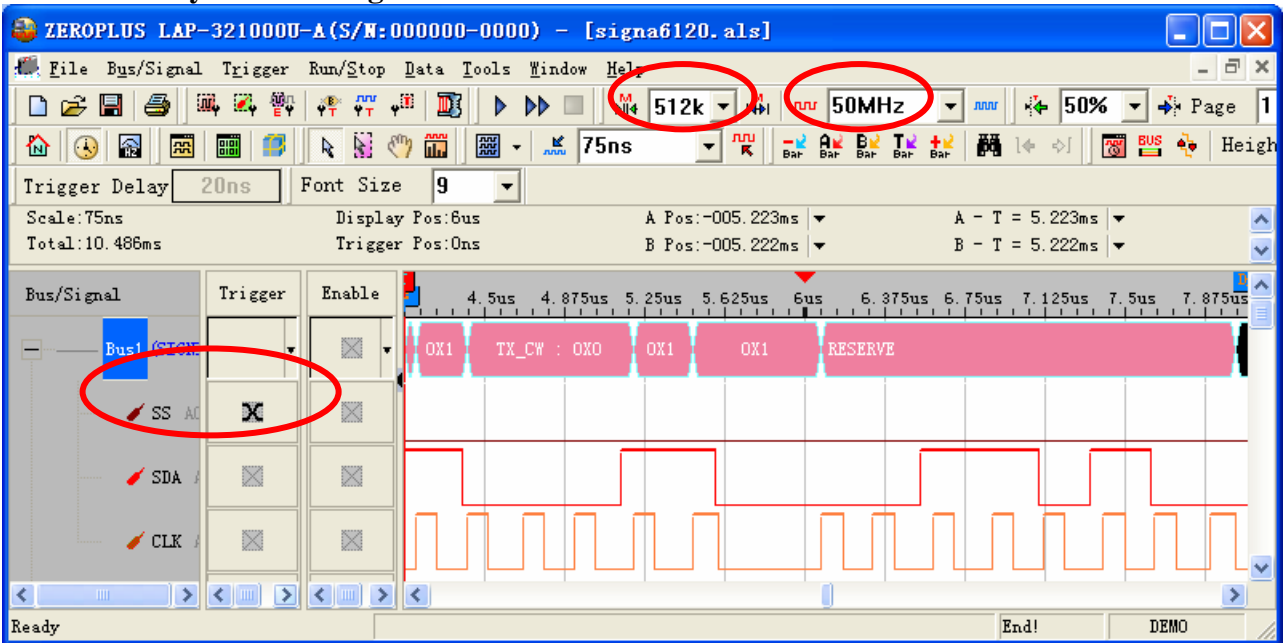

### **Protocol Analyzer Decoding**

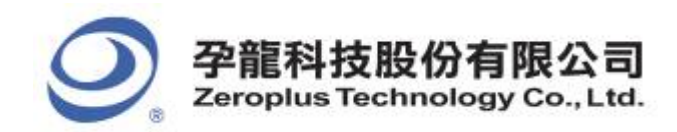

中和市建八路 123 號 2F 2F, No.123, Jian Ba Rd, 電話: 886-2-66202225 (Chung Ho City, Taipei H 傳真: 886-2-22234362 Tel: 886-2-66202225 www.zeroplus.com.tw

Chung Ho City, Taipei Hsien, R.O.C. Tel: 886-2-66202225 Fax: 886-2-22234362

### Package List

| lap-                               | 321000 <del>0</del> - | ▲(S/N:00             | 0000-0000) -                          | [signa6]               | [20. als]     |                  |                 |               |
|------------------------------------|-----------------------|----------------------|---------------------------------------|------------------------|---------------|------------------|-----------------|---------------|
| 🕌 <u>F</u> ile B <u>u</u> s/Signal | T <u>r</u> igger      | Run/ <u>S</u> top ]  | Data <u>T</u> ools <u>W</u> indow     | # <u>H</u> elp         |               |                  |                 | - 🖻 🗙         |
| 🗋 🚅 📱 🎒 🛍                          | ų 🏹 🆗                 | ve vi                | i 🔟 🕨 🖿                               | i <mark>≱</mark> ∛∢ 51 | 2k 🔻 👬 🔮      | w 50MHz •        | - 🛲 🤞 50%       | ▼ ୶ Page 1    |
| ۵ 🕢 🔝                              |                       | N N (                | · · · · · · · · · · · · · · · · · · · | 75ns                   |               | AN BAR BAR TA +M | . 14 AI         | 🐻 📴 🍖   Heigh |
| Trigger Delay 2                    | 20ns 1                | Font Size            | 9 -                                   |                        |               |                  |                 |               |
| Scale:75ns                         |                       | Display              | Pos:6us                               | A P                    | os:-005.223ms | . 🖛              | A = T = 5.223ms | <b>▼</b> ∧    |
| Total:10.486ms                     |                       | Trigger              | PosiOns                               | ВР                     | os:-005.222ms | :   <del>•</del> | B = T = 5.222ms | - 🗸           |
| Bus/Signal                         | Trigger               | Enable               | 4.5us 4.87                            | 5us 5.25us             | s 5.625us (   | 5us 6.375us 6    | 5.75us 7.125us  | 7.5us 7.875us |
| Busi (SIGN                         | •                     |                      | OX1 TX_CW : O                         | 000 000                | OX1           | RESERVE          |                 |               |
| 🖌 SS AC                            | x                     |                      |                                       |                        |               |                  |                 |               |
| 🥖 SDA /                            |                       |                      |                                       |                        |               |                  |                 |               |
| 🖌 CLK                              |                       |                      |                                       |                        |               |                  |                 |               |
| < <u>13 43</u>                     | <                     | <                    | <                                     |                        |               |                  |                 | >             |
| × Setting Flash                    | Export                | t Synch I            | Parameter                             |                        |               |                  |                 |               |
| Package #                          | Na                    | ime                  | TimeStamp                             | WRITE                  | TX/RX DA      |                  | SOFTWARE_CI     | NTL           |
| 1                                  | Bus1(SIG              | NIA6210)             | 1.24us                                | WRITE                  | TX/RX DA      | TA CONTROL       | 0X0             |               |
| RX_DA1                             | TA_INVERS             | SE BY                | PASS_PLL_LOCK                         | TX_CW                  | BRCLK_SW      | TX_DATA_IN       | VERSE RESER     | VE DATA       |
|                                    | OX0                   |                      | 0X1                                   | OXO                    | 0X1           | 0X1              | RESER           | VE 0X45       |
| DATA DA<br>0X56 0X                 | TA DATA<br>67 0X78    | DATA DAT<br>0X89 0X9 | A<br>A                                |                        |               |                  |                 |               |
| Package #                          | Na                    | ime                  | TimeStamp                             | WRITE                  | TX/RX DA      | TA CONTROL       | SOFTWARE_C      | NTL           |
| 2                                  | Bus1(SIG              | iNIA6210)            | 24.2us                                |                        | TX/RX DA      | TA CONTROL       |                 | -             |
| Ready                              |                       |                      |                                       |                        |               |                  | End!            | DEMO          |